## Návod na řazení kanálů ARRIS VIP 1113

Na ovladači zmáčkneme tlačítko MENU.

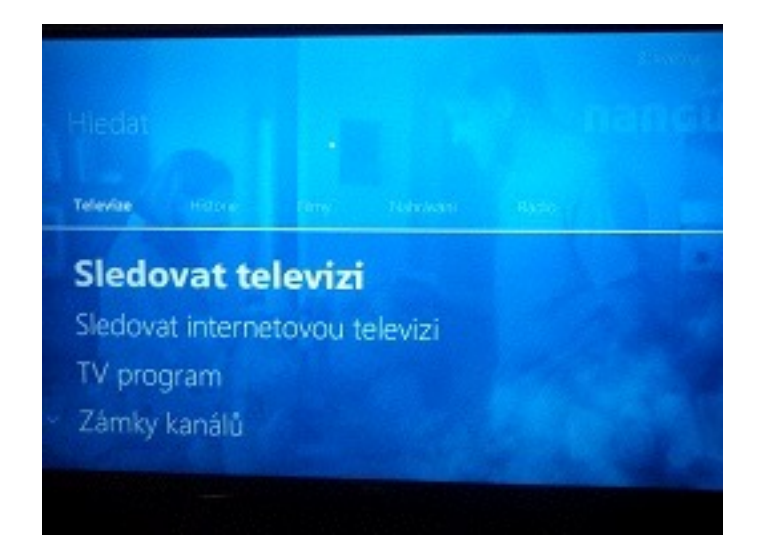

V záložce TELEVIZE šipkou dolu nalistujeme funkci SPRÁVA KANÁLŮ.

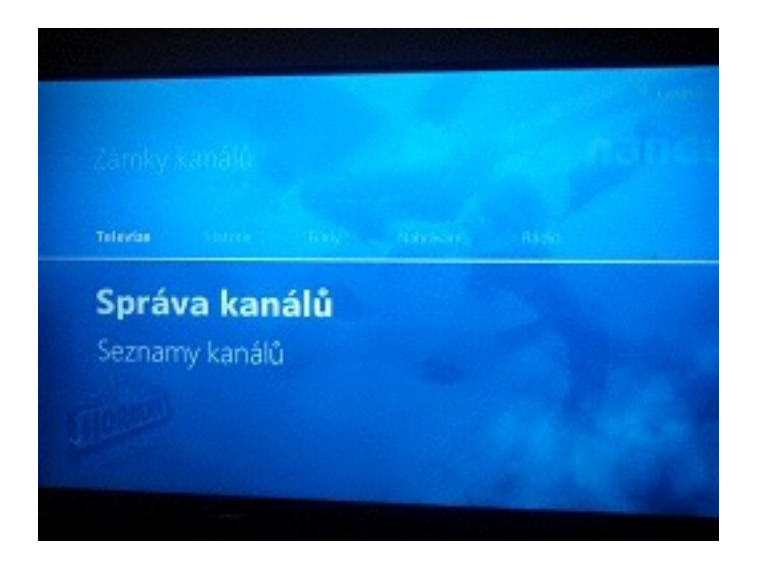

Potvrdíme ok a budeme vyzvání k zadání PINU.

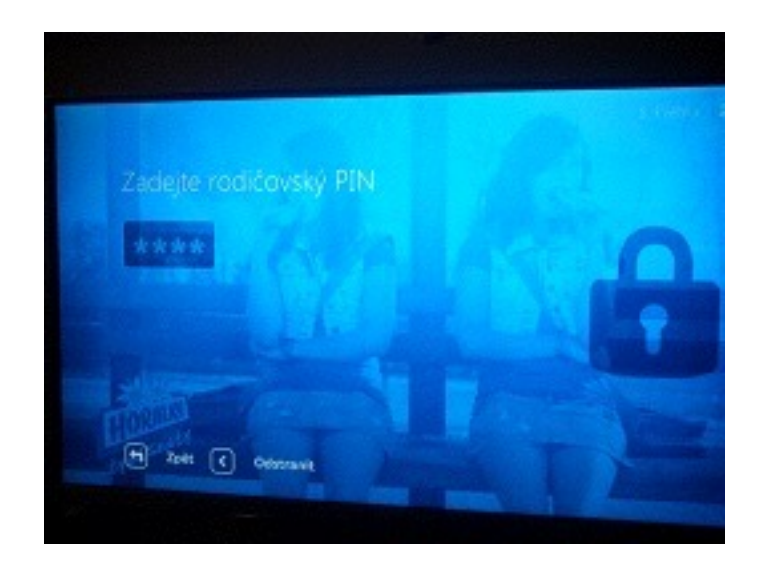

Zvolíme možnost vytvořit nový seznam kanálů.

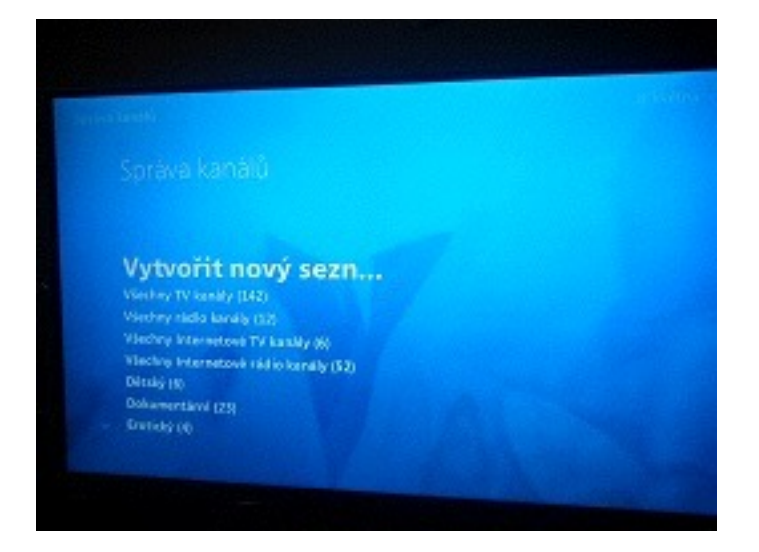

Vybereme si do nového seznamu všechny kanály.

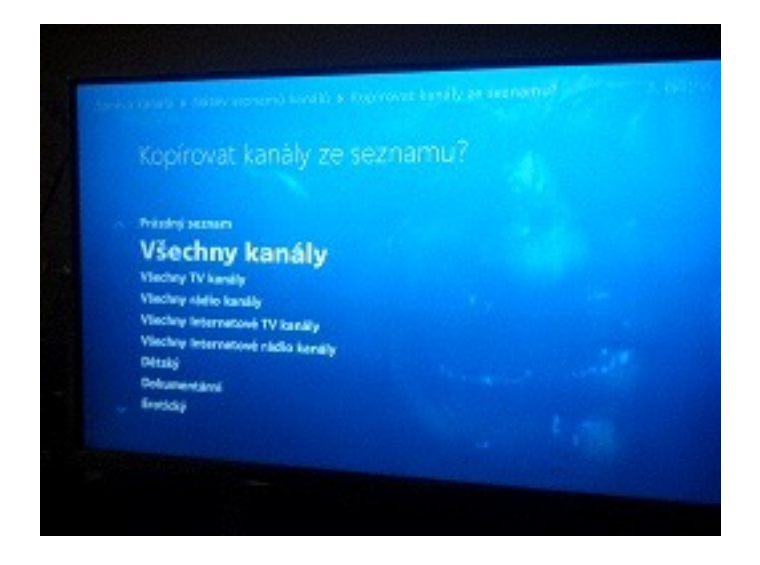

Zadáme si jméno nového seznamu a potvrdíme ok.

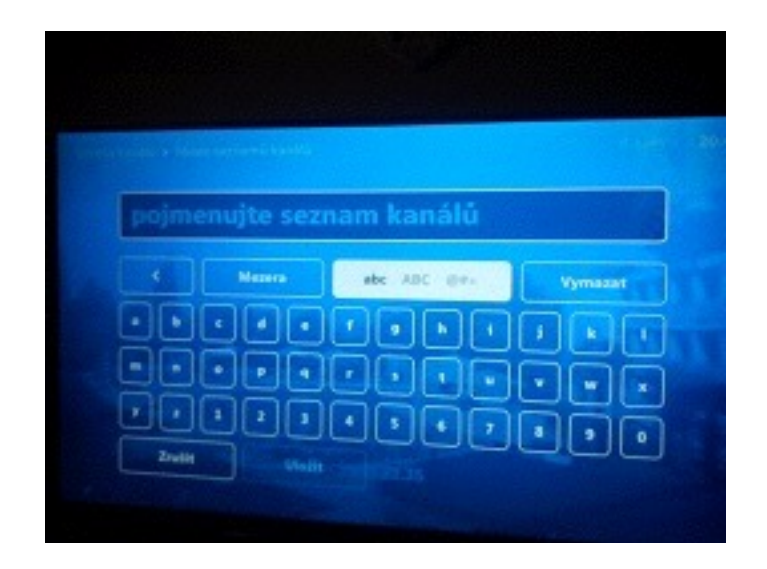

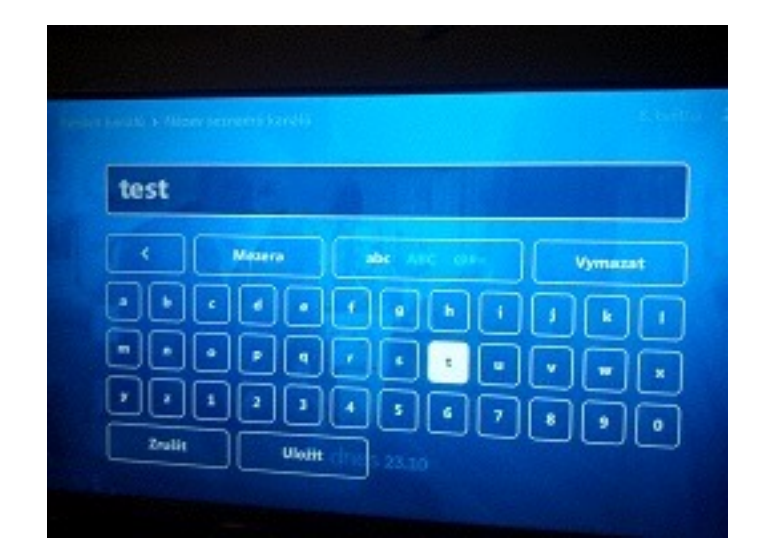

Dle své potřeby si seřadíme pořadí kanálu a to že označíme kanál tlačítkem OK a šipkami nahoru dolu si ho přesuneme na námi zvolenou pozici a potvrzením OK zůstane na této pozici.

| 1 | 1999 - P | UN Black     |              |      | a a a a a a a a a a a a a a a a a a a |        |               |
|---|----------|--------------|--------------|------|---------------------------------------|--------|---------------|
| 1 | 100      | ADN          |              |      | - 1 ( <sup>-</sup>                    | - 18 C |               |
|   |          | ADDI WEIGH   | Sec. 1       | 22.0 |                                       |        | and the state |
|   |          | Arba 10 deme |              |      |                                       |        |               |
|   |          |              |              |      |                                       |        |               |
|   | •        | Posts (0)    | Walk a odaje | •    | Police Au                             |        |               |
|   |          |              |              | 9    | -unocle                               |        |               |
|   |          |              |              |      |                                       |        |               |

Po setřídění zmáčkneme červené tlačítko pro uložení pořadí a budeme vyzvání jestli chceme seznam aktivovat na settboxu.

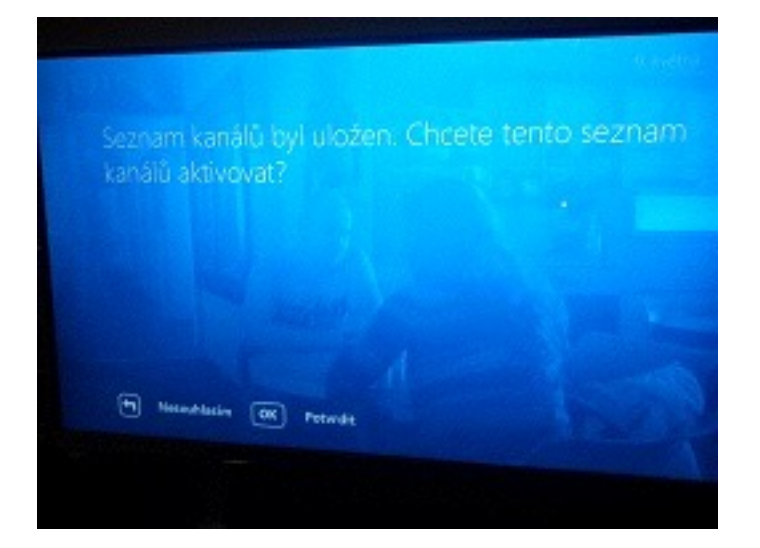

Po potvrzení aktivace je seznam fukční.